## How to Request Leave as an IMA

## A Quick Guide from HQ RIO

## For IMAs on orders of 31 or more days

If you are on orders of 31 or more days, you will earn leave (2.5 days per month) and be able to take leave. Follow these steps to submit your leave paperwork.

- Download the <u>AF Form 988.</u> You may need to open in Acrobat for the form to render properly. The most recent AF Form 988 was published 20 Nov 2020, so try to use the most up-to-date (previous edition can also be used).
- Fill out Section 1 of the form according to the example. You'll find your current leave balance on your most recent LES on <u>myPay</u>. If you need advance leave (using leave before you earn it), your supervisor/CC needs to approve it and you'll need to fill out Section 2 as well.
- 3. Have your active component supervisor approve and sign the form.

| Personnel Name:        |        |
|------------------------|--------|
| Officer or Enlisted    |        |
| Enlisted               |        |
| • Request Type         |        |
| AF Form 988 Part 1     |        |
| Questions/Comments     |        |
|                        |        |
|                        |        |
|                        |        |
| Upload Supporting Docu | uments |
|                        |        |

| LEAVE REQUEST/AUTHORIZATION         Date of HEDREST         2 TYPE OF TRANSACT           (See Dricey Ad Statement and General Instructions below)         TO:FS0         2010028         2010028         2010028         2010028         2010028         2010028         2010028         2010028         2010028         2010028         2010028         2010028         2010028         2010028         2010028         2010028         2010028         2010028         2010028         2010028         2010028         2010028         2010028         2010028         2010028         2010028         2010028         2010028         2010028         2010028         2010028         2010028         2010028         2010028         2010028         2010028         2010028         2010028         2010028         2010028         2010028         2010028         2010028         2010028         2010028         2010028         2010028         2010028         2010028         2010028         2010028         2010028         2010028         2010028         2010028         2010028         2010028         2010028         2010028         2010028         2010028         2010028         2010028         2010028         2010028         2010028         2010028         2010028         2010028         2010028         2010028         2010028                                                                                                    | 1 DATE OF REPORTST 2 TYPE OF TRANSACTION                                                                                                    |                        |                                                                                                    |                                                                                                    |                                                                                                    |
|----------------------------------------------------------------------------------------------------|----------------------------------------------------------------------------------------------------|------------------------|----------------------------------------------------------------------------------------------------|----------------------------------------------------------------------------------------------------|----------------------------------------------------------------------------------------------------|
| (See Privacy Act Statement and General Instructions below)         TO: FSO         20210028         (P3) FSO Unit Only           3 OdD 10 (F14)         4. NAME (Last, Find, Mdde Initia) (Emb)         5. GPADE         6. CURRENTLY BILANCE         6.           7, RECOMMEND CONVALESCENT LEAVE         9. TYPE OF LEWE         Emergency Leave of Aburess (ELA) (1/51)         0. Buress           7, RECOMMEND CONVALESCENT LEAVE         9. TYPE OF LEWE         Emergency Leave of Aburess (ELA) (1/51)         0. Buress           ROM         10         0. Ordina's (A)         0. Ordina's (A)         0. Ordina's (A)         0. Ordina's (A)           PROV         10         0. Ordina's (A)         0. Ordina's (A)         0. Ordina's (A)         0. Ordina's (A)           9 NO, DAYS REQUESTED 10. LEAVE AUTHING         11. FIRST DAYTIME OF LVSTATUS         12. FIRST DAY OF CHARGEABLE LY         13. LAST DAY OF CHARGEABLE LY         13. LAST DAY OF CHARGEABLE LY           9 NO, DAYS REQUESTED 10. LEAVE AUTHING         11. FIRST DAYTIME OF LVSTATUS         12. FIRST DAY OF CHARGEABLE LY         13. LAST DAY OF CHARGEABLE LY         13. LAST DAY OF CHARGEABLE LY         13. LAST DAY OF CHARGEABLE LY         13. LAST DAY OF CHARGEABLE LY         14. LAST DAY OF CHARGEABLE LY         14. LAST DAY OF CHARGEABLE LY         14. LAST DAY OF CHARGEABLE LY         15. LAST DAY OF CHARGEABLE LY         15. LAST ALL DAY OF CHARGEABLE LY         15. LAST ALL DAY OF CHARGEABLE LY         1                                                                                                    | I DATE OF READE OF PECOTION AND ADDRESS                                                                                                    |                        | HORIZATION                                                                                                    | QUEST/AUTH                                                                                                    | LEAVE REG                                                                                                 |
| 3 DoD ID (© 14)     123-45-6789     Simiffy, Joe, Q     Ann     S. GPADE     S. GPADE           | TO:FSO 20210628                                                                                                    | TO:F                   | neral Instructions below)                                                                                                    | tatement and Ger                                                                                                    | (See Privacy Act Sta                                                                                      |
| 3 dot 1/3 + 4-6789         4. MOME         4. MARE         Mass free         Annu         12 - 4-6789         Consult         12 - 4-6789         Consult         Consult         Consult<                                                                                                    |                                                                                                    |                        |                                                                                                    | 1                                                                                                    | 2 DeD ID (5 16)                                                                                           |
| 7. RECOMMEND CONVALESCENT LEAVE         11/PE OF LEAVE         Emappine() Leave of Aborace (EUA) (1)/51         Remet           ROM         10         Ordensy (A)         Emappine() Leave of Aborace (EUA) (1)/51         Remet           ROM         10         Ordensy (A)         Emappine() Leave of Aborace (EUA) (1)/51         Remet           ROM         10         Ordensy (A)         Emappine() Diverse of Aborace (EUA) (1)/51         Remet           ROM         10         Ordensy (A)         Emappine() Diverse of Aborace (EUA) (1)/51         Remet           ROM         00         Ordensy (A)         Departure (EVA)         Departure (EVA)         Departure (EVA)           9 NO, DAYS RIGUESTED ID LEAVE, AUTHING, 111 //ITST DAVTIME OF LV STATUS         12 //ITST DAY OF CHARGEABLE LV 13 //ITST DAY OF CHARGEABLE LV 13 //ITST DAY                                                                                                    | Ame 12                                                                                                    |                        | rirse, Milodie Initidi/() 19)                                                                                                    | Smifty Los (                                                                                                    | 123-45-6789                                                                                               |
| A RECOMMEND CONVALESCENT LEVYE     TO OFFICE SYLABOLY DUTY SECTION     TO OFFICE SYLABOLY DUTY SECTION     TO OFFICE     TO OFFICE      |                                                                                                    | FAVE 11                | R UVPE VELE                                                                                                    | CANTICANE                                                                                                    | 7 DECOMMEND CONTAL EFCE                                                                                   |
| 9 NO. CAVS REQUESTED         10. LEAVE AUTHING.         11. FIRST DAVTIME OF LV STATUS         12. FIRST DAV OF CHARGEABLE LV         13. LAST DAV OF CHARGEABLE LV           9 NO. CAVS REQUESTED         10. LEAVE AUTHING.         11. FIRST DAVTIME OF LV STATUS         12. FIRST DAV OF CHARGEABLE LV         13. LAST DAV OF CHARGEABLE LV         13. LAST DAV OF CHARGEABLE LV         14. DAV OF CHARGEABLE LV         13. LAST DAV OF CHARGEAB                                                                                                    |                                                                                                    |                        | Martine (A)                                                                                                    | TO                                                                                                    | FDOM                                                                                                    |
| Commenserie (P)         - (Appendix Intermed P)         - (Deminasterie (P)         - (Deminasterie (P)         - (Deminasterie)                                                                                                    |                                                                                                    |                        |                                                                                                    |                                                                                                    |                                                                                                    |
| INCOMPATING CONTRACT ON THE CONTRACT OF THE CONTRACT ON THE CONTRACT ON                       |                                                                                                    |                        | Largered (P)                                                                                                    |                                                                                                    |                                                                                                    |
| PROVDER'S SIGNATURE & STAMP           9 NO. DAYS REQUESTED [10. LEAVE AUTH NO. [11. FIRST DAYTIME OF LV STATUS [12. FIRST DAY OF CHARGEABLE LV] 13. [AST DAY OF CHARGEABLE LV] 13. [AST DAY OF CHARGEABLE LV] 14. [AST DAY OF CHARGEABLE LV] 14. [AST DAY OF CHARGEABLE LV] 14. [AST DAY OF CHARGEABLE LV] 14. [AST DAY OF CHARGEABLE LV] 14. [AST DAY OF CHARGEABLE LV] 14. [AST DAY OF CHARGEABLE LV] 14. [AST DAY OF CHARGEABLE LV] 14. [AST DAY OF CHARGEABLE LV] 14. [AST DAY OF CHARGEABLE LV] 14. [AST DAY OF CHARGEABLEABLE LV] 14. [AST DAY OF CHARGEABLEABLEABLEABLEABLEABLEABLE                                                  |                                                                                                    |                        | DEMADING (F)                                                                                                    |                                                                                                    |                                                                                                    |
| PROVDER'S SIGNATURE & STAMP           9 NO, DAY'S REQUESTED [10. LEAVE AUTHING.         11. FIRST DAY/TIME OF LV STATUS         12. FIRST DAY OF CHARGEABLE LV         13. LAST DAY OF CH.           3         20210716         0730         20210716         20210716           4         20210716         0730         20210716         20210716           5         05         05         05         05         05.00405         2010716         10.10404           2010716         0730         20210716         0730         20210716         20210716           20         05         05         05         05.00405         2010716         10.10404           201071707000         05         05         05         05.00405         2010712         10.1017 SECTION         12.3 Main Statuct           81-0871-2814         MQ RIO         PA         Anytown, NC         12.3 45           20 UTTY KIGATION         2010716         10.00000000000000000000000000000000000                                                                                                    | PTDP Relation (APT36-3003)                                                                                                    | PTUT Reason            | REM/ORKS: P                                                                                                    |                                                                                                    |                                                                                                    |
| NO. DAYS REQUESTED         ID. LEVER, AUTH NO.         II. FIRST DAYTINE OF LV STATUS         I2. PEST DAY OF CHARGEABLE LV         I3. JAST DAY OF CHARGEABLE LV         I3. JAST DAY OF CHARGE                                                                                                    |                                                                                                    |                        | NP                                                                                                    | GNATURE & STAI                                                                                                    | PROVIDER'S SIG                                                                                            |
| 3         20210716         0730         20210716         20210716           1L LEAVE AURA (39)         15         ENERGIENET IMME 100         16         LEAVE AURAES (30Het, Dr.) State, 3g Code, and Home A           3X         CONUS         0.5         Osion CONUS         13         ENERGIENET IMME 100         16         LEAVE AURAESS (30Het, Dr.) State, 3g Code, and Home A           47         DUTYPHORE NO         16         UNIT         OFFICE SYMBOLY DUTY SECTION         13         Maint Struct           51-987-1234         10         UNIT         OFFICE SYMBOLY DUTY SECTION         13         Maint Struct           Block SEPS, Co.         LEAVE REQUEST CERTIFICATION         Anytown, NC 12345         1234         Anytown, NC 12345           30 OUTY LICATION         Inschlory SEPS, Co.         Extense State of the onestreamed on the optic star of the state of the onestreamed on the optic star of the state of the onestreamed on the optic star of the state of the onestreamed on the optic star of the state of the onestreamed on the optic star of the state of the onestreamed on the optic star of the state of the onestreamed on the optic star of the state of the onestreamed on the optic star of the state of the onestreamed on the optic star of the state of the onestreamed on the optic star of the state of the onestreamed on the optic star of the state of the onestreamed on the optic star of the state of the onestreamed on the optic star of the state of the onestreamed on the optic star of the state of the onestreamed on the onestreamed on the onestate of t                                                                                                    | V STATUS 12. FIRST DAY OF CHARGEABLE LV 13. LAST DAY OF CHARGEABLE                                                                                                    | STATUS                 | 11. FIRST DAY/TIME OF LV                                                                                                    | LEAVE AUTH NO.                                                                                                    | 9 NO. DAYS REQUESTED 10. L                                                                                |
|                                                                                                    | 0730 20210716 20210718                                                                                                    | 0730                   | 20210716 0                                                                                                    |                                                                                                    | 3                                                                                                    |
| X       CONUS       05       OS to CONUS       321-555-12.12       If ZONTY SECTION       123 Main Street         IT DUTY PHONE NO       16 UNIF       OFFICE SYMBOL 70 UTY SECTION       123 Main Street         Anytown, NC       123 Main Street         ISOUTY CONTROL       Anytown, NC       123 Main Street         IDUTY FUNCTION       Anytown, NC       123 Main Street         IDUTY FUNCTION       Banckley SFB, Co       Anytown, NC       123 Main Street         ISOUTY SECTION       PA       Anytown, NC       123 Main Street         IDUTY FUNCTION       Banckley SFB, Co       Dotter Street Street Stree                                                                                                    | NO. 16. LEAVE AUGRESS (Street, City, State, Lip Code, and Phone No.)                                                                                                    | IQ. 16                 | 15. EMERCENCY PHONE NO                                                                                                    |                                                                                                    | H. LEAVE AREA (36)                                                                                        |
|                                                                                                    | (#different liferin propie wan ber provision and block to)                                                                                                    |                        | 321-555-1212                                                                                                    | OS to CONUS                                                                                                    | CONUS OS OS                                                                                               |
| 651-987-1234     HQ RIO     PA     Anytown, NC 12345     OUTVICIGATION     Banckley SFB, Co     EANS BEOMST CLEATER ATTORN, Lacronautical and the labor returned of ymain and charafol approximation and the labor returned of ymain and the labor returned of ymain and the labor return     | SECTION 123 Main Street                                                                                                    | ECTION 12              | OFFICE SYMBOL / DUTY SEC                                                                                                    | UNI                                                                                                    | 17 DUTY PHONE NO 18 UI                                                                                    |
| 21 DUTY (CRATON Backley SFB, Co ELEVE REQUEST CERTIFICATION: / aproximitize inst the law encuested by me will be charged assisted im Asive account units a directive canceled induce / her more instantial contents account units a directive canceled induce / her more instantial contents account units a directive canceled induce / her more instantial contents account units a directive canceled induce / her more instantial contents account units a directive canceled induce / her more instantial contents account units a directive canceled induce / her more instantial contents account units a directive canceled induce / her more instantial contents account units a directive canceled induce / her more instantial contents account units a directive canceled induce / her more instantial contents account units a directive canceled induce / her more instantial contents account units a directive canceled induce / her more instantial contents account units a directive canceled into out of her more instantial contents account units a directive canceled into out of her more instantial contents account units a directive canceled into out of her more instantial contents account units a directive canceled into out of her more instantial contents account units a directive canceled into out of her more instantial contents account units account units account u | Anytown, NC 12345                                                                                                    | A                      | PA                                                                                                    | RIO                                                                                                    | 654-987-1234 HQ F                                                                                         |
| Banckley SFB, Co.  ELEXRE EPOLYST CRUTTKATION: / acromatible that the leave returned by mt with charge actual in loave because uncess adhered an actual and a statement of the loave because uncess adhered and the loave because uncess adhered and the loave because uncess adhered and the loave because uncess adhered and the loave because uncess adhered and the loave because uncess adhered and the loave because uncess adhered and the loave because uncess adhered and the loave because uncess adhered and the loave because uncess adhered and the loave because the record adhered and the record adhered adhered adhe |                                                                                                    |                        |                                                                                                    |                                                                                                    | 20 DUTY LCIGATION                                                                                         |
| EAVE BEQUEST CERTIFICATION: L acrowelling: while the two recruised by mit will be change daping mit holme examples in the admentation of the admentation of the adme |                                                                                                    |                        |                                                                                                    |                                                                                                    | Buckley SFB, Co                                                                                           |
|                                                                                                    | y me will be charged agging my loave account units otherwise canceled or earcreted<br>portion to rower his regized, i concert to withouting from curret pay, thay pay, or<br>accounted with my least separation mm me for hold or Space former, concert, i to<br>saming portion of my least canade. I further consert to such with the state of a raise,                                                                                                    |                        | ar that the have requested by r<br>ram though leave before separ<br>/ universitions that there is no ac<br>the interaction site for the interaction | NOIR: / apvionilitor<br>disfon, if / carrier e<br>pas increterresi                                                                                                    | LEAVE REQUEST CERTIFICATION<br>Prough Part fillor Unisform in add<br>any other pay fore me to Salinity on |
| 21. MEMBER'S SIGNATURE 22.<br>L CAVE 19 AD1190VE 0 D 0(2A/1+90VE 0 DA16                                                                                                    | A 1 YO F REAL AND A REAL AND A THE AND A REAL AND A REAL AND A                                                                                                    | PARTI                  | i have read the manucuosa on                                                                                                    | her mone due me                                                                                                    | current pay, final pay, or any othe                                                                       |
|                                                                                                    | IN PARTIN                                                                                                    | 6                      | 22.                                                                                                    | and the second second se | 21. MEMBER'S SIGNATURE                                                                                    |
|                                                                                                    | 2                                                                                                    | CAVE 19                |                                                                                                    |                                                                                                    |                                                                                                    |
| 23. APPROVER'S NAME AND GRADE (Print or Type) 24. DUTY PHONE NO. 25. APPROVER'S SIGNATURE                                                                                                    |                                                                                                    |                        |                                                                                                    | 23. APPROVER'S NAME AND GRADE (Print or Type) 24. 1                                                                                                    |                                                                                                    |
|                                                                                                    | 07 PART II<br>12.<br>12.<br>12. LEVNE IB ADITROVED DIBADITROVED DATE<br>24. DUTY PHONE NO. 25. APPROVER'S SIGNATURE                                                                                                    | 4. DUTY PH             | Type) 24                                                                                                    | GRADE (Print or                                                                                                    | 23. APPROVER'S NAME AND GR                                                                                |
| SECTION II (To be completed by supervisor/unit commander to authorize advance or excess leave)                                                                                                    | 07 PARTIN<br>12<br>12 LEAVE INANIMOVEDDIBANYROVED DATE<br>24. DUTY PHONE NO                                                                                                    | 4. DUTY PH             | Туре) 24                                                                                                    | SRADE (Print or                                                                                                    | 23. APPROVER'S NAME AND GR                                                                                |
| 25. LEVEL AVAILABLE TO ETS 27. ADV/INCE LEAVE REQUESTED 28. EXCESS LEAVE REQUESTED 29. TOTAL LEAVE APPROV                                                                                                    | 07 PART IN 22 24 24 24 24 25 24 25 24 25 24 25 24 25 26 26 26 26 26 26 26 26 26 26 26 26 26                                                                                                    | M. DUTY PH             | Type) 24<br>completed by supervisor/unit co                                                                                                    | ECTION II (To be                                                                                                    | 23. APPROVER'S NAME AND GR                                                                                |
| 30. UNIT HEADQUARTERS 31. COMMANDER'S SIGNATURE/GRADE 32. AUTHORIZATION DATE 33. AUTHORITY FOR ADVAN                                                                                                    | COMMANDER DUPONE DUPANY FIONE DUPANY FIONE | comnander for 28. EXCE | Type) 24<br>completed by supervisor/unit co<br>NCE LEAVE REQUESTED                                                                                  | ECTION II (To be                                                                                                    | 23. APPROVER'S NAME AND GR                                                                                |
|                                                                                                    | 05         PART IN           22         CLCVK IV         API/1400VCD         DIBANY-SHOWE D         DATE           24. DUTY PHONE NO.         25         APPROVERS'S SIGNATURE                                                                                                    | E 32                   | Type) 24 compiled by supervisor/unt co NCE LEAVE REQUESTED ANDER'S SIGNATURE/CRADE                                                                  | CTION II (To be<br>27. ADVA<br>31. COMW                                                                                                    | 23. APPROVER'S NAME AND GR                                                                                |

4. Once you and your supervisor have signed it, submit the form to the <u>LEAVE REQUEST</u> link in the RIO Reserve Pay section of myFSS. Select "Create a Request" In the body of the message, request a leave number.

5. After the leave number has been assigned and you've completed your leave, fill out Part 3 of the form (be sure to note any changes from what was originally put in Part 1.

6. Have your supervisor sign the Part 3, then submit the completed AF Form 988 with Parts 1 and 3 filled and out signed to the same <u>LEAVE</u> <u>REQUEST</u> link on myFSS. Select "AF Form 988 Part 3."

7. After receiving confirmation that your request was processed, check your next LES to ensure you were correctly charged for the leave. Keep in mind that the RIO Pay Office can calculate you total amount of leave, including future leave days that haven't been used yet. Leave won't post to your LES until it's used.